# Laste ned og installere Eviews7 på din egen PC

Start med å gå til adressen:

http://web.bi.no/info/eviews.nsf

Du får da opp:

| nter your user name and pass | word and then click Log In. |  |
|------------------------------|-----------------------------|--|
| User name:                   |                             |  |
| Password:                    | Log In                      |  |

Logg på med BI brukernavn og passord (samme brukernavn og passord som du bruker på skolens nettverk og til It's learning (s....)). I skjermbildet som kommer opp skal du som vist akseptere lisensavtalen.

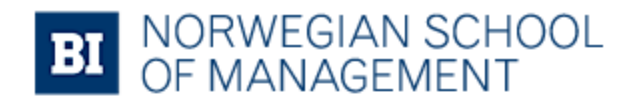

Name: David Kreiberg

Please read the following license agreement carefully before you proceed to download the software:

### Eviews 7 License Agreement

Eviews7 is licensed by Handelshøyskolen BI / BI Norwegian School of Management. You may use the

When you are no longer a student, you must remove the software from your computer.

Do not copy or distribute the software.

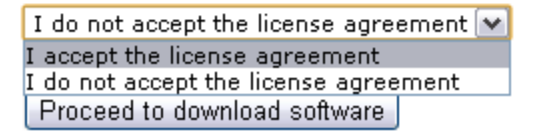

Når du har akseptert lisensavtalen kommer du til nettsiden:

#### Eviews 7 important information:

#### Eviews 7 is only available for Microsoft Windows.

When you start Eviews 7 the software will get a valid license from a license server located at BI Norwegian Schoo

# Download Eviews 7 Click here to download the Eviews 7 installation file in.exe format (eviews7.exe). Doubleclick on the file to begin or Click here to download the Eviews 7 installation file in .zip format (eviews7.zip). Open/unzip the file at doubleclick

#### Using Eviews when you are not at a BI campus

IMPORTANT! If you are located outside a BI Campus you have to establish a valid VPN connection before start

To establish a VPN connection to BI, log in at https://vpn-student.bi.no. Click here find out more about using the

Som anvist ved den grønne sirkelen laster du ned Eviews7 ved å klikke "<u>here</u>". Du laster da ned en fil med navnet eviews7.exe. Etter nedlasting kjører du filen og Eviews7 vil da installere seg på din maskin.

Det kan være innstillinger på din maskinen som gjør at du ikke får lastet ned filen eviews7.exe. Prøv da å laste ned eviews7.zip (som anvist ved den oransje sirkelen). Etter nedlasting "pakker" du ut zip-filen på din maskin for deretter å installere Eviews7.

VIKTIG: For å kunne bruke Eviews7 må du være koplet på BI sitt nettverk. Dette vil automatisk være tilfellet dersom du sitter på et av BI sine campus. Dersom du for eksempel arbeider hjemmefra kreves det at du kopler deg opp mot BI sitt nettverk ved hjelp av VPN-pålogging. Du trenger derfor å installere VPN på din maskin.

VPN-pålogging gir deg også adgang til rekke andre tjenester ved Handelshøyskolen BI. Gå til følgende nettside for mer informasjon om hvordan du installere VPN på din maskin:

http://www.bi.no/no/Ressurser/Biblioteket/Tilgang-hjemmefra/Tilgang-til-databaser-ogtidsskrifter-utenfor-BI----studenter-----/

Biblioteket har i tillegg utarbeidet en veiledning som viser deg steg for steg hvordan du installere VPN på din maskin. Du finner veiledningen på de etterfølgende sider.

Bruksanvisning for <u>https://vpn-student.bi.no</u> Har du brukt tjenesten tidligere, gå direkte til pkt. 6.

- 1. Åpne nettleser, å gå inn på https://vpn-student.bi.no

| Handelshøyskolen BI - VPN Login |                           |  |
|---------------------------------|---------------------------|--|
| Please enter you                | ur username and password. |  |
| Username:                       | s08xxxxxxx                |  |
| Password:                       | •••••                     |  |
|                                 | Logon                     |  |
|                                 |                           |  |

| 🕘 Done | 🔒 🧶 Internet |
|--------|--------------|
|        |              |

3. Klikk på knappen merket "AnyConnect" som vist nedenfor Andelshøyskolen BI - SSL VPN Portal - Microsoft Internet Explorer provided by IT avd. Handelshøyskolen BI

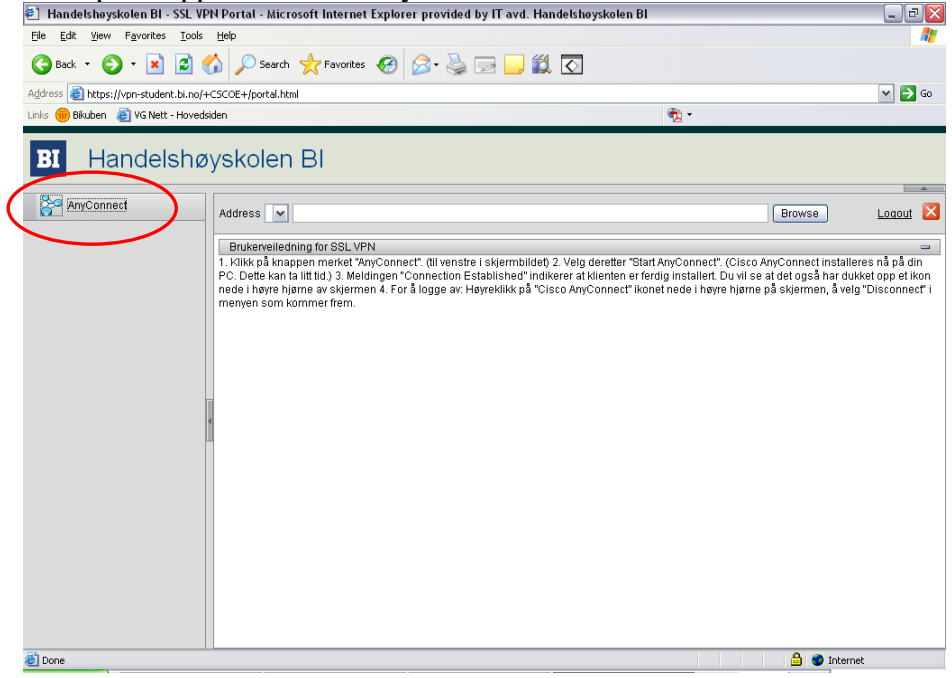

## 4. Velg deretter "Start AnyConnect".

| Be Edit Yew Fgrontes Tools teel       Proventes @ Proventes @                                          | Handelshøyskolen BI - SSL VPN Portal - Microsoft Internet Explorer provided by IT avd                                                                                                    | I. Handelshøyskolen Bl 📃 🗖                                                                                                    | 3 🗙   |
|----------------------------------------------------------------------------------------------------|----------------------------------------------------------------------------------------------------|----------------------------------------------------------------------------------------------------|-------|
| Back + O + O + O + O + O + O + O + O + O +                                                                                                    | Elle Edit View Favorites Tools Help                                                                                                    |                                                                                                    |       |
| Address                                                                                                    | 🚱 Back 👻 📀 - 📓 😭 🔎 Search 🤺 Favorites 🚱 😒 - چ 🥽 🗔                                                                                                    | 1 🗱 🖸                                                                                                    |       |
| Interest Statute          Image: Statute       Image: Statute         Image: Statute       Intiate an AnyConnect         Image: Statute       Intiate an AnyConnect client session to provide client applications on your desktop with network access through on your complex for Network access through on your complex for Network access through on your                                                                                                    | Address      Address      Addre | 💌 🔁                                                                                                    | Go    |
| Endershøyskolen Bl AnyConnect AnyConnect                                                                                                    | Links 🛑 Bikuben 💩 VG Nett - Hovedsiden                                                                                                    | 📆 -                                                                                                    |       |
| Address AnyConnect Address AnyConnect AnyConnect AnyCon | BI Handelshøyskolen Bl                                                                                                    |                                                                                                    |       |
| AnyConnect         Provide diameter         Provide diameter                                                                                                    | Address V                                                                                                    | Browse                                                                                                    |       |
| 🙆 Done                                                                                                    | AnyConnect                                                                                                    | Initiate an AnyConnect client session to provide client<br>applications on your desktop with network access through<br>your VPN, depending on your company's VPN configuration<br>and our out network access the store example, and<br>Outlook or Microsoft Outlook Expressions to send or receive e-<br>mail.<br>The following instructions describe how you can use your<br>browser to get remote access to Microsoft Terminal Services<br>running on computers in your network:<br>• Requirements<br>• Before you Connect - Add to Trusted Sites<br>• How to Connect<br>• Adwars Log Outl<br>• Adwars Log Outl<br>• Adwars Log Outl<br>• Adwars Log Outl<br>• Adwars Log Outl<br>• Our vPN site must be in the list of trusted sites, as<br>described below. (Required for Windows Vista, highly<br>recommended for all.)<br>• The client applications must be installed locally on your<br>system.<br>• The operating system must be Microsoft Windows<br>Vista, Windows XP SP1 or SP2, Windows 2000 SP4, | X III |
|                                                                                                    | E Done                                                                                                    | 🔒 🥥 Internet                                                                                                    |       |

(Cisco AnyConnect installeres på din PC. Dette kan ta litt tid.)

5. "Connection Established" indikerer at klienten er ferdig installert. Du vil se at det også har dukket opp et ikon nede i høyre hjørne av skjermen.

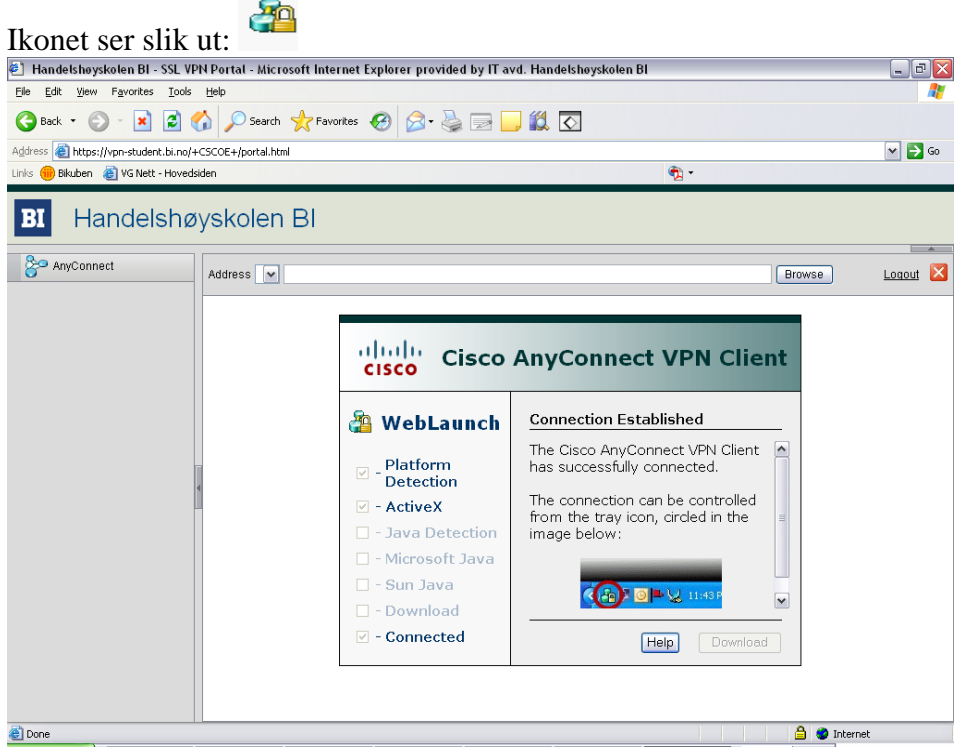

(Du kan lukke dette vinduet, eller gå til en annen nettadresse.)

For å logge av tjenesten:

Høyreklikk på "AnyConnect" ikonet nede i høyre hjørne på skjermen å velg "Disconnect" i menyen som kommer frem.

2

Har du gjennomført pkt. 1 - 5 skal pkt. 6 - 9 ikke gjennomføres.

\_\_\_\_\_

Hvis du har logget på denne tjenesten tidligere gjør du følgende:

- 6. Logg på "vpn-student.bi.no" ved å bruke programmet som allerede finnes på din pc.
- 7. "Cisco AnyConnect" ligger i startmenyen. Du finner programmet under: Start – Programs/ Programmer – Cisco – AnyConnect VPN Client.
- 8. Tast inn brukernavn og passord i vinduet som kommer frem, velg "Connect".

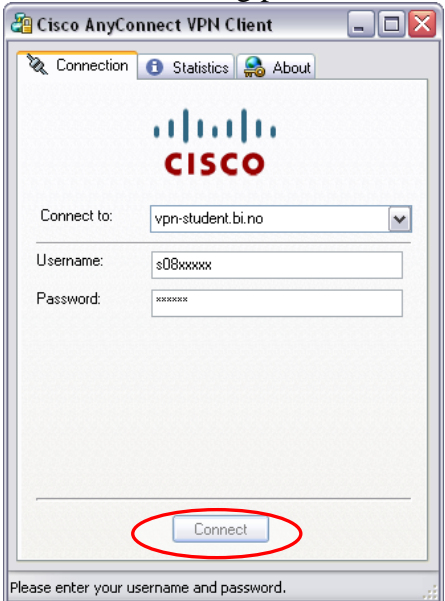

Du er nå logget på tjenesten.

9. For å logge av:

Høyreklikk på "AnyConnect" ikonet nede i høyre hjørne på skjermen å velg "Disconnect" i menyen som kommer frem.

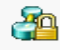